# Netwiser SX-3990 NutanixAHV用 インストール手順

第1版 2024年7月

## 1.イメージのアップロード

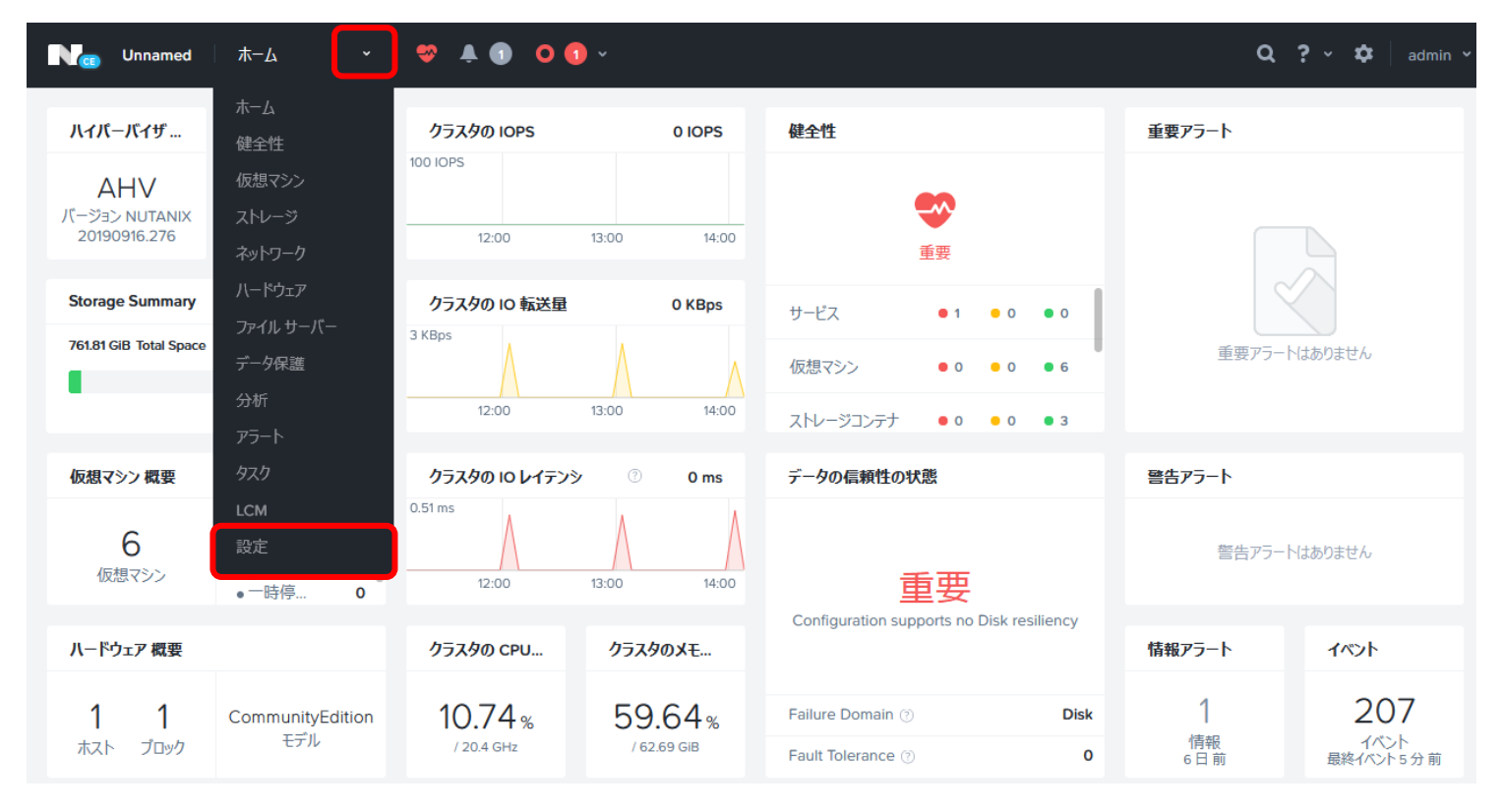

#### 💝 🔺 🕦 🛛 🕣 🗸 Q ? 🗸 💠 Unnamed Image Configuration ? 設定 仮想ディスクの作成に使用するイメージを管理します。 全般 ÷ イメージをアップロード **CVM**の設定 注釈 イメージ設定 名前 タイプ 状態 サイズ クラスタ拡張 nutnix test DISK ACTIV 8 GiB F Е クラスタ詳細 × ソフトウェアアップグレード リモート サポート 再起動 セットアップ Citrix クラウドに接続 Prism Central登録 Pulse ラックの設定

| Ng Unnamed 設定            | ✓   ♥ ♣ ① | ○ ① ×                                  | <b>Q ? ~ 🌣</b> 🛛 admin <b>~</b> |
|--------------------------|-----------|----------------------------------------|---------------------------------|
| 設定                       |           | Create Image                           | ?                               |
| 全般                       | ^         | Name<br>netwiser-080420.qcow2 任意な名前を入力 |                                 |
| イメージ設定                   |           | Annotation                             |                                 |
| クラスタ拡張<br>クラスタ詳細         |           | Image Type                             |                                 |
| ソフトウェアアップグレード            |           | Storage Container                      |                                 |
| リモートリホート                 |           | SelfServiceContainer ~                 |                                 |
|                          |           | O From URL                             |                                 |
| セットアップ<br>Citrix クラウドに接続 |           | ● Upload a file ② 参照 ファイルが選択されていません。   |                                 |
| Prism Central登録          |           | < 戻る キャンセル 保存                          |                                 |
| Pulse<br>ラックの設定          |           |                                        |                                 |
|                          | ~         |                                        |                                 |

| 🥶 วรามดราววีน-หั                                                                                                    | × -                                  |
|----------------------------------------------------------------------------------------------------|--------------------------------------|
| ← → ✓ ↑ _ ≪ デスクトップ > netwiser-080420.qcow2 ✓ ♂                                                                                                    | lqcow2の検索 ク                          |
| 整理 ▼ 新しいフォルダー                                                                                                    |                                      |
|                                                                                                    | 種類 Q ? ✓ ✿                           |
| ■ ピクチャ オ inetwiser-080420.qcow2 2024/05/28 8:33                                                                                                    | QCOW2 ファイル                           |
| Assets                                                                                                    | ?                                    |
| netwiser-080420                                                                                                    | 「ア担併されているファイルを留下」て                   |
| L muta                                                                                                    |                                      |
| under the second second | ow2」を選択                              |
| OneDrive                                                                                                    |                                      |
| PC                                                                                                    |                                      |
| 3D オブジェクト                                                                                                    |                                      |
|                                                                                                    |                                      |
| ファイル名(N): マ すべてのファイル                                                                                                    |                                      |
| 3                                                                                                    | +++>1                                |
|                                                                                                    |                                      |
| 再起勤 Image Source                                                                                                    |                                      |
| From URL                                                                                                    |                                      |
|                                                                                                    |                                      |
| TUPload a 1                                                                                                    | ile <sup>③</sup> 参照… ファイルが選択されていません。 |
| Citrix クラウトに接続                                                                                                    |                                      |
| Prism Central登録 《 戻る                                                                                                    | キャンセル保存                              |
| Pulse                                                                                                    |                                      |
| ラックの設定                                                                                                    | (4)                                  |

## 2.仮想マシン作成

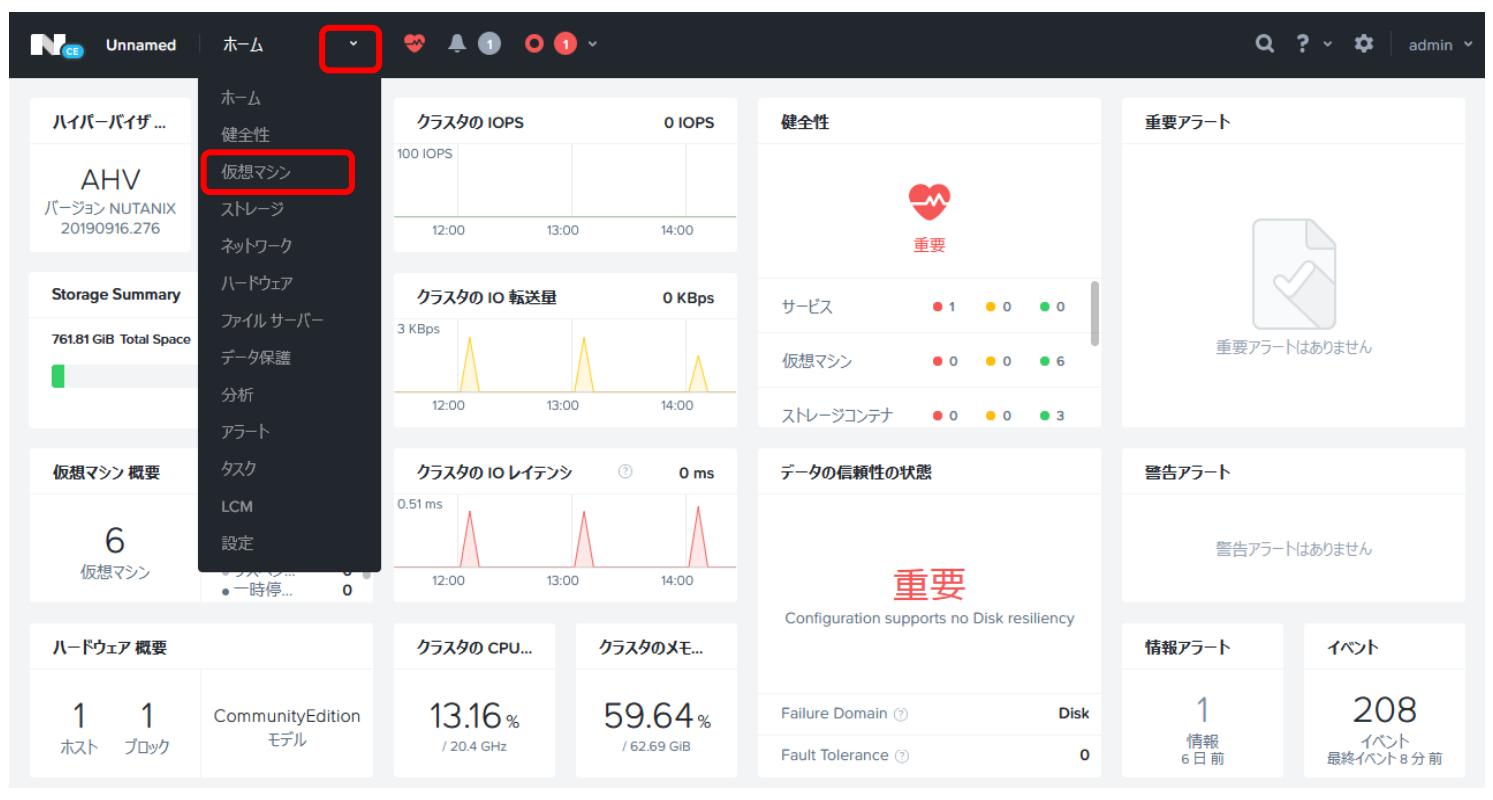

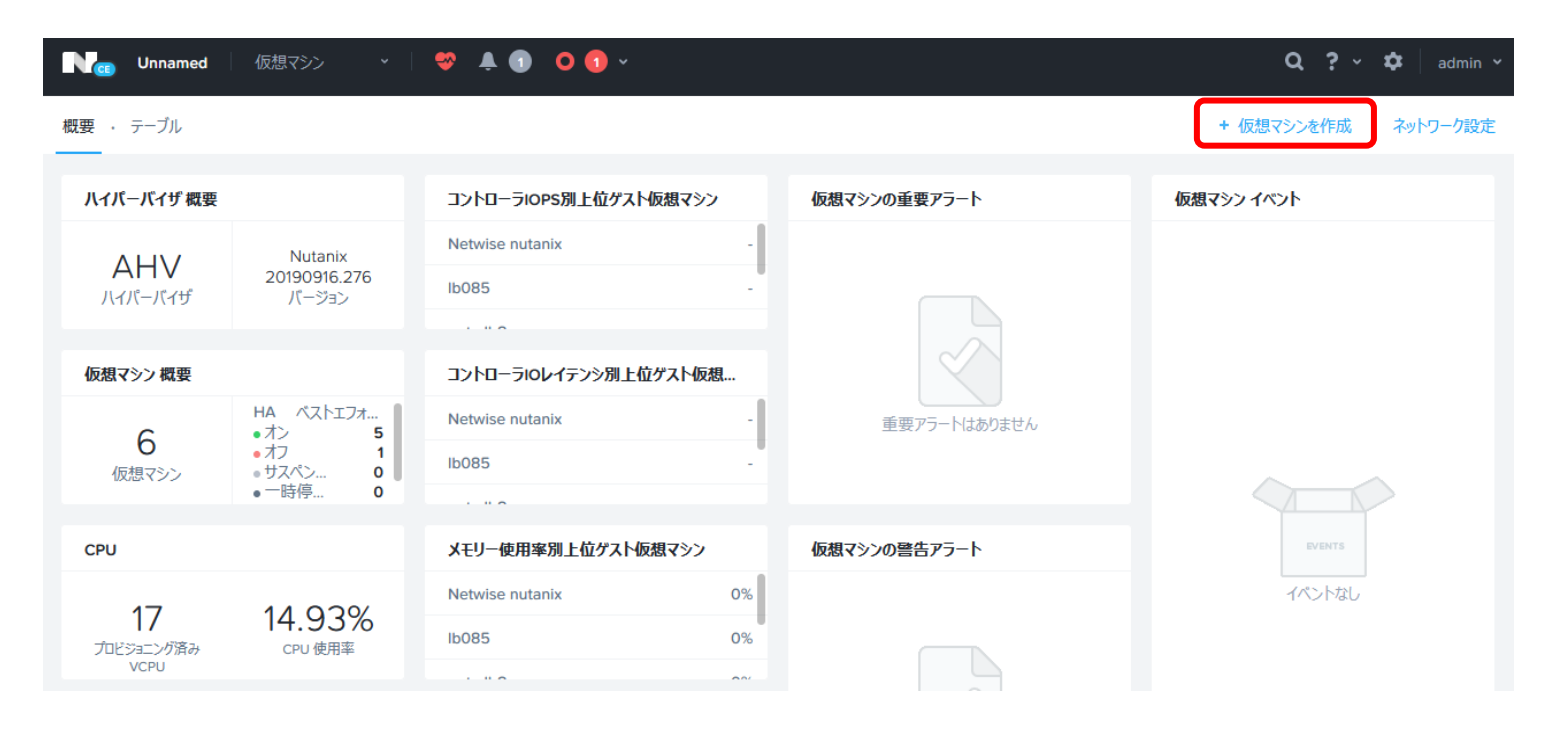

|                           |                | Create VM              | ? )     | <   |
|---------------------------|----------------|------------------------|---------|-----|
| General Con               | figuration     |                        |         | ^   |
| Name                      |                |                        |         |     |
| NetwiserV                 |                | 任意な仮想マシン               | ノ名を     | 入力  |
| Description               |                |                        |         |     |
| Optional                  |                |                        |         |     |
| タイムゾーン                    |                |                        |         |     |
| (UTC) UTC                 |                | クラ                     | iスタ~    |     |
| □ この仮想マ                   | シンをエージェン       | ト仮想マシンとして使用            |         |     |
| Compute De                | tails          |                        |         |     |
| vCPU(s)                   |                |                        |         |     |
| 1                         |                | CPUコア数を入力              | (1      | ~8) |
| Number Of Cor             | es Per vCPU    |                        |         |     |
| 1                         |                |                        |         | ~   |
|                           |                | キャンセル                  | Save    |     |
| Memory 🕐                  |                |                        |         | ^   |
| 4                         |                |                        | GiB     |     |
|                           |                | 「4」を入力                 |         |     |
| Boot Configu     Legacy B | uration<br>IOS |                        |         |     |
| Set Boot P                | riority        |                        |         |     |
| Default                   | Boot Order (C  | CD-ROM, Disk, Network) | ~       |     |
| ○ UEFI ⑦                  |                |                        |         |     |
|                           |                |                        |         |     |
| Disks                     |                | + Add Ne               | ew Disk |     |
| ТҮРЕ                      | ADDRESS        | PARAMETERS             |         |     |
| CD-<br>ROM                | ide.0          | EMPTY=true; BUS=ide    | e - x   |     |
| Volume Grou               | ıps            |                        |         | ~   |
|                           |                | キャンセル                  | Save    |     |

|                                                             |                                                                                    | Add Disk                                                                                                    |                     | ?                      | ×           |         |        |             |
|-------------------------------------------------------------|------------------------------------------------------------------------------------|----------------------------------------------------------------------------------------------------|---------------------|------------------------|-------------|---------|--------|-------------|
| タイプ                                                         |                                                                                    |                                                                                                    |                     |                        |             |         |        |             |
| DISK                                                        |                                                                                    |                                                                                                    |                     |                        | •           |         |        |             |
| オペレーション                                                     |                                                                                    |                                                                                                    |                     |                        |             |         |        |             |
| イメージ!                                                       | サービスから?                                                                            | ע-םל                                                                                                    | 「イメー                | ジサー                    | ビス          | からクロ・   | ーン」を   | 選択          |
| バスタイプ                                                       |                                                                                    |                                                                                                    |                     |                        |             |         |        |             |
| IDE                                                         |                                                                                    |                                                                                                    | 「IDE」を              | 選択                     |             |         |        |             |
| イメージ ⑦                                                      |                                                                                    |                                                                                                    |                     |                        |             |         |        |             |
| netwiser-0                                                  | 080420.qcow                                                                        |                                                                                                    | アップロ・               | ードしフ                   | たイ          | メージのN   | lameを選 | 択           |
| サイズ (GiB) ②                                                 | )                                                                                  |                                                                                                    |                     |                        |             |         |        |             |
| 8                                                           |                                                                                    |                                                                                                    |                     |                        |             |         |        |             |
| 画像のサイズ弦                                                     | を更は許されていな                                                                          | いことにご注意ください。                                                                                                 |                     |                        |             |         |        |             |
| インデックス                                                      |                                                                                    |                                                                                                    |                     |                        | $\neg \mid$ |         |        |             |
| 次に使用す                                                       | り能                                                                                 |                                                                                                    |                     |                        | <b>`</b>    |         |        |             |
|                                                             |                                                                                    |                                                                                                    |                     |                        |             |         |        |             |
|                                                             |                                                                                    |                                                                                                    | Canaal              |                        |             |         |        |             |
|                                                             |                                                                                    |                                                                                                    | Cancel              | Add                    |             |         |        |             |
|                                                             |                                                                                    |                                                                                                    | Cancel              | Add                    |             |         |        |             |
|                                                             |                                                                                    | Create VM                                                                                                    | Cancer              | Add<br>?               | ×           |         |        |             |
| lisks                                                       |                                                                                    | Create VM                                                                                                    | + Add               | ?<br>New Disk          | ×           |         |        |             |
| )isks<br>TYPE                                               | ADDRESS                                                                            | Create VM<br>PARAMETERS                                                                                      | + Add               | ?<br>New Disk          | ×           |         |        |             |
| Nisks<br>TYPE<br>CD-                                        | ADDRESS<br>ide.0                                                                   | Create VM<br>PARAMETERS<br>EMPTY=true; BUS=                                                                  | + Add               | ?<br>New Disk          | ×           |         |        |             |
| )isks<br>TYPE<br>CD-<br>ROM                                 | ADDRESS<br>ide.0                                                                   | Create VM<br>PARAMETERS<br>EMPTY=true; BUS=                                                                  | + Add               | ?<br>New Disk          | ×           |         |        |             |
| Disks<br>TYPE<br>CD-<br>ROM<br>DISK                         | ADDRESS<br>ide.0<br>ide.1                                                          | Create VM<br>PARAMETERS<br>EMPTY=true; BUS=<br>SIZE=8GiB; BUS=ic                                             | + Add<br>=ide       | ?<br>New Disk<br>? · X | ×           | DISKが追力 | 加された   | 2 6         |
| Pisks<br>TYPE<br>CD-<br>ROM<br>DISK                         | ADDRESS<br>ide.0<br>ide.1                                                          | Create VM<br>PARAMETERS<br>EMPTY=true; BUS=<br>SIZE=8GiB; BUS=id                                             | + Add<br>=ide       | Add<br>?<br>New Disk   | ×           | DISKが追加 | 加された   | こと          |
| )isks<br>TYPE<br>CD-<br>ROM<br>DISK                         | ADDRESS<br>ide.0<br>ide.1                                                          | Create VM<br>PARAMETERS<br>EMPTY=true; BUS=<br>SIZE=8GiB; BUS=ic                                             | + Add<br>=ide       | ?<br>New Disk          | ×           | DISKが追力 | 加された   | こと          |
| )isks<br>TYPE<br>CD-<br>ROM<br>DISK<br>'olume Grou          | ADDRESS<br>ide.0<br>ide.1                                                          | Create VM<br>PARAMETERS<br>EMPTY=true; BUS=<br>SIZE=8GiB; BUS=ic                                             | + Add<br>=ide       | ?<br>New Disk          | ×           | DISKが追力 | 加された   | <u>ح</u> کے |
| Disks<br>TYPE<br>CD-<br>ROM<br>DISK<br>/olume Grou<br>Plea: | ADDRESS<br>ide.0<br>ide.1<br>ups<br>se create a VM                                 | Create VM<br>PARAMETERS<br>EMPTY=true; BUS=<br>SIZE=8GiB; BUS=ic                                             | + Add<br>=ide<br>de | P.                     |             | DISKが追力 | 加された   | こと          |
| Disks<br>TYPE<br>CD-<br>ROM<br>DISK<br>'olume Grou<br>Plea: | ADDRESS<br>ide.0<br>ide.1<br>ups<br>se create a VM                                 | Create VM<br>PARAMETERS<br>EMPTY=true; BUS=<br>SIZE=8GiB; BUS=ic<br>A before you can add<br>Add Volume Group | + Add<br>=ide<br>de | P.                     | ×           | DISKが追力 | 加された   | こと          |
| Disks<br>TYPE<br>CD-<br>ROM<br>DISK<br>/olume Grou<br>Plea: | ADDRESS<br>ide.0<br>ide.1<br>ups<br>se create a VN                                 | Create VM<br>PARAMETERS<br>EMPTY=true; BUS=<br>SIZE=8GiB; BUS=ic<br>A before you can add                     | + Add<br>=ide<br>de | P                      | ×           | DISKが追力 | 加された   | 2 2         |
| Disks<br>TYPE<br>CD-<br>ROM<br>DISK<br>Volume Grou<br>Pleas | ADDRESS<br>ide.0<br>ide.1<br>ups<br>se create a VN<br>+                            | Create VM<br>PARAMETERS<br>EMPTY=true; BUS=<br>SIZE=8GiB; BUS=ic                                             | + Add<br>=ide<br>de | P.                     | ×           | DISKが追加 | 加された   | こと          |
| )isks<br>TYPE<br>CD-<br>ROM<br>DISK<br>/olume Grou<br>Plea: | ADDRESS<br>ide.0<br>ide.1<br>ups<br>se create a VN<br>(+<br>apters (NIC)           | Create VM<br>PARAMETERS<br>EMPTY=true; BUS=<br>SIZE=8GiB; BUS=ic<br>A before you can add<br>Add Volume Group | + Add<br>=ide<br>de | P. Add                 | ×           | DISKが追け | 加された   | こと          |
| Disks<br>TYPE<br>CD-<br>ROM<br>DISK<br>/olume Grou<br>Plea: | ADDRESS<br>ide.0<br>ide.1<br>ups<br>se create a VN<br>(+<br>apters (NIC)<br>You ha | Create VM<br>PARAMETERS<br>EMPTY=true; BUS=<br>SIZE=8GiB; BUS=ic<br>A before you can add<br>Add Volume Group | + Add<br>=ide<br>de | P.                     |             | DISKが追力 | 加された   | こと          |
| )isks<br>TYPE<br>CD-<br>ROM<br>DISK<br>/olume Grou<br>Plea: | ADDRESS<br>ide.0<br>ide.1<br>ups<br>se create a VN<br>(+<br>apters (NIC)<br>You ha | Create VM<br>PARAMETERS<br>EMPTY=true; BUS=<br>SIZE=8GiB; BUS=ic<br>A before you can add<br>Add Volume Group | + Add<br>=ide<br>de | P.                     | ×           | DISKが追け | 加された   | こと          |

### NICの追加

|            |                | Create VM                     | ?        | 3 |
|------------|----------------|-------------------------------|----------|---|
| CD-<br>ROM | ide.0          | EMPTY=true; BUS=ide           | Z + X    |   |
| DISK       | ide.1          | SIZE=8GiB; BUS=ide            | ∠ · x    |   |
| olume Gro  | oups           |                               |          |   |
| Ple        | ase create a ' | VM before you can add a volum | e group. |   |
|            |                | + Add Volume Group            |          |   |
| etwork A   | dapters (NIC)  |                               |          |   |
|            | You            | haven't added any NICs vet.   |          |   |
|            | ٦              | + Add New NIC                 |          |   |
|            |                |                               |          |   |
|            |                |                               |          |   |

|                          | Create NIC |        | ?  | × |
|--------------------------|------------|--------|----|---|
| Network Name             |            |        |    |   |
| br01                     |            |        |    | • |
| VLAN ID                  |            |        |    |   |
| 0                        |            |        |    |   |
| ネットワークの接続状態              |            |        |    |   |
| ● 接続済み                   |            |        |    |   |
| ○ 接続を切断                  |            |        |    |   |
| Network Address / Prefix |            |        |    |   |
| NONE                     |            |        |    |   |
|                          |            |        |    |   |
|                          |            | Cancel | 追加 | 1 |

|            | Create VM                                        |                          | ? × |               |
|------------|--------------------------------------------------|--------------------------|-----|---------------|
| Pleas      | se create a VM before you can a + Add Volume Gro | dd a volume group.<br>up | ^   |               |
| etwork Ada | apters (NIC)                                     | + Add New                | NIC |               |
| VLAN ID    | VLAN名 MAC 要求<br>br01                             | されたIP<br>ア・1             | ×   | NICが追加されたことを確 |
| 反想マシンホン    | ストアフィニティ                                         |                          |     |               |
|            | 仮想マシンをとのホストにも固定し<br>+ アフィニティを誘                   | っていません。<br>定             |     |               |
| - <u>-</u> | 9 A                                              |                          | Ň   |               |

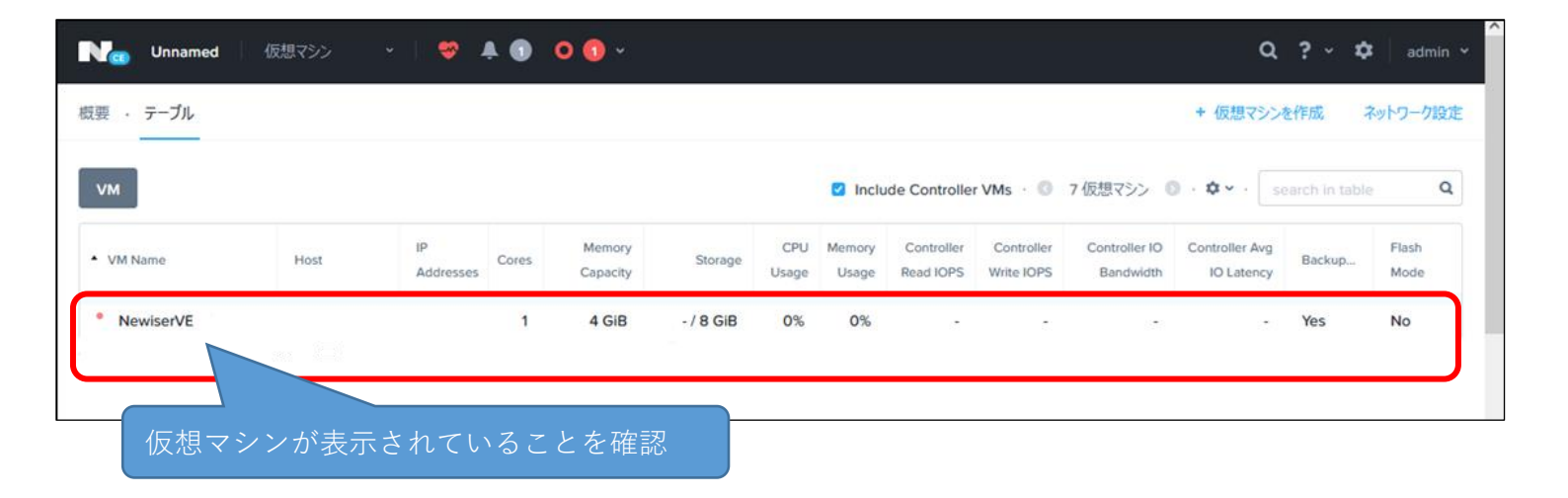